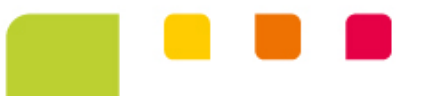

#### POLIPECTOMIA SP/SADT (Produção Online - POL) GHI (Hospital)

Unimed A Rio

# POLIPECTOMIA

A Unimed-Rio passou a realizar as **solicitações de Polipectomia em Consultório (SP/SADT) através do Produção Online (POL)** e não mais através de e-mail com o objetivo de otimizar o processo.

A mudança *facilita a realização do pedido e traz agilidade* tanto para o médico cooperado como para o beneficiário.

CÓDIGOS:

40202550 - Polipectomia do esôfago, estômago ou duodeno (independente do número de pólipos)

**40202542** - Polipectomia de cólon (independente do número de pólipos)

# **POLIPECTOMIA** - INFORMAÇÕES

- Documento necessário a ser enviado na solicitação:
- Clientes da Rede Rio: Recibo de Protocolo de entrega ao laboratório.
- Para Clientes da Rede Intercâmbio não é necessário envio de documento.
- Em Consultório (SP/SADT): solicitação pelo Produção Online (POL)
- Em Hospitais (GHI) Hospitais sem Loja Hospitalar: solicitação via e-mail
- Em Hospitais (GHI) Hospitais com Loja Hospitalar: solicitação nas lojas
  ✓ Ordem Terceira
  - ✓ Nossa Senhora do Carmo
  - ✓ Hospital Unimed-Rio
  - ✓ Norte D'or
  - ✓ Amparo Feminino

Prazo de análise do Pedido: até 10 dias úteis (Rio e Intercâmbio)

## **PRODUÇÃO ONLINE** – SP/SADT

| Início                | )                           | Registro /                              | dissão da Guia    |                |                   |                    |                               |            |              |          |       |
|-----------------------|-----------------------------|-----------------------------------------|-------------------|----------------|-------------------|--------------------|-------------------------------|------------|--------------|----------|-------|
| 1                     |                             | 393                                     | 28/10/2019        |                |                   |                    |                               |            |              |          |       |
| Autori                | ização                      |                                         |                   |                |                   |                    |                               |            |              |          |       |
| Solici                | itar Consulta               | Beneficiário                            |                   |                |                   |                    |                               |            |              |          |       |
| Solic                 | itar SP/SADT 📃 🦰            | Carteira:                               | Nome:             |                |                   |                    | Recém-nato:                   | Cartão N   | acional d    | e Saúde: |       |
| Solici                | tar Internação              |                                         |                   |                |                   |                    | Não 🔻                         |            |              |          |       |
| Anexa                 | ar Arquivos                 |                                         |                   |                |                   |                    |                               |            |              |          |       |
| Relat                 | ório de Transações          | Executante                              |                   |                |                   |                    |                               |            |              |          |       |
| Emiti                 | r Guia de Transcrição       | Código: Nome do contratado:             |                   |                | CNES:             |                    |                               |            |              |          |       |
| Consi                 | ultar Transcrições Emitidas |                                         |                   |                |                   |                    |                               |            |              |          |       |
| Fatura                | amento                      | Solicitante                             | É o executante    |                |                   |                    |                               |            |              |          |       |
| Integ                 | ırar Autorizações           | Código:                                 | Nome do contratad | to:            |                   |                    |                               |            |              |          |       |
| Trata                 | r Guias                     |                                         |                   |                |                   |                    |                               |            |              |          |       |
|                       | Digitar Guias               | Nome do profiss                         | ional:            | C              | Conselho:         | Nº d               | o Conselho:                   | UF:        |              | CBO-S:   |       |
|                       | Consulta                    |                                         |                   |                | 6 - CRM           | •                  |                               | 33 - RJ    | •            |          | •     |
|                       | CONSULT Atondimente         |                                         |                   |                |                   |                    |                               |            |              |          |       |
|                       | Honorário                   | Data/bora: Caráter do atendimento:      |                   |                | CID 10:           | Fino do atondim    | o de atendimento: Indicador ( |            | or do ocidor | to       |       |
|                       | nonorano                    | 28/10/2019 16:1                         | .8:43 1 - Eletivo | , sharmento,   | - CID 10.         | ۹                  | 02 - Dequer                   | a Ciruraia | Indicado     | te       | -     |
| Enviar Remessas       |                             | Indicação clínica                       | Observaç          |                | açã 03 - Terapias |                    |                               |            |              |          |       |
| Listórico do Romocras |                             |                                         |                   |                |                   |                    | 05 - Exames                   | ;          |              |          |       |
| 111000                |                             |                                         |                   |                |                   | 08 - Quimioterapia |                               |            |              |          |       |
|                       |                             |                                         |                   |                |                   |                    | 09 - RadioTerapia             |            |              |          |       |
|                       |                             |                                         |                   |                |                   |                    | 10 - Terapia                  | Renal Su   | bstitutiva   | (TRS)    |       |
|                       |                             | Procedimentos Anexos                    |                   |                |                   |                    |                               |            |              |          |       |
|                       |                             | Procediment                             | tos               |                |                   |                    |                               |            |              |          |       |
|                       |                             | Tabela: Procedimento: Descrição: Qtde.: |                   |                |                   |                    |                               |            |              |          |       |
|                       |                             |                                         | ٩                 |                |                   |                    |                               |            | 1            | Adio     | ionar |
|                       |                             | Tabela                                  | Código De         | scrição        |                   |                    |                               |            |              | Qtde.    |       |
|                       |                             | 22                                      | 40202542 Pol      | ipectomia de ( | cólon (indep      | endente do         | número de pól                 | ipos)      |              | 1        | ×     |

- Selecionar SP/SADT no módulo de Autorização
- Preencher os campos obrigatórios
- Selecionar a opção "Exames", no campo "Tipo de Atendimento"
- Adicionar o código de Polipectomia

# PRODUÇÃO ONLINE

|              | Unimed A              |                                                                                                    |
|--------------|-----------------------|----------------------------------------------------------------------------------------------------|
|              |                       | Autorização Solicitar SP/SADT                                                                      |
| Início       |                       | Registro ANS Emissão de Guie                                                                       |
| Autorizaçã   | 0                     | 393321 11/07/2019                                                                                  |
| Solicitar Co | msulta                | Beneficiário                                                                                       |
| Solicitar In | SP/SADI               | Carteire: Nome: Recfin-hate: Carteire National de Saúde:                                           |
| Anexar Aro   | uivos                 | NSO 🐨 70050650281238                                                                               |
| Relatório d  | e Transações          | Enclose                                                                                            |
| Emitir Guia  | de Transcrição        | CXECUIAITE                                                                                         |
| Consultar 1  | Transcrições Emitidas | <b>999999</b>                                                                                      |
| Faturamen    | to                    |                                                                                                    |
| Integrar Au  | utorizações           |                                                                                                    |
| Tratar Guia  | 15                    |                                                                                                    |
| Digi         | tar Guias             | Nome do profesional: Conselho: UF: CBO-S: Procestimentos Anexos                                    |
| Cor          | nsulta                |                                                                                                    |
| SP/          | antário               | Atendimento Adiciosar um novo arguivo                                                              |
|              |                       | Deta/hors: Carêter de atendimento: CID 10: Tipo de atendimento: Indicador de acidente: Deservición |
| Enviar Ren   | nessas                | 11/7/2019 19:59:52 1 - Eletivo v Q v 9 - Não Acidente v OPME: Arguivo Descrição                    |
| Histórico d  | e Remessas            | Indices de clinice: Observeções: Les Les Les Les Les Les Les Les Les Les                           |
|              |                       |                                                                                                    |
|              |                       |                                                                                                    |
|              |                       |                                                                                                    |
|              |                       | Procedimentas Anexas                                                                               |
|              |                       |                                                                                                    |
|              |                       | Procedimentos                                                                                      |
|              |                       | Tabela: Procedimento: Descrição: Qtde.:                                                            |
|              |                       |                                                                                                    |
|              |                       | Tabela Código Descrição Qtde.                                                                      |
|              |                       | 22 40202542 Polipectomia de cólon (independente do número de pólipos) 1                            |
|              |                       |                                                                                                    |
|              |                       |                                                                                                    |
|              |                       |                                                                                                    |

 Para clientes da Rede Rio, na aba "Anexos", é necessário anexar o Recibo de Protocolo de entrega ao laboratório;

• Em seguida clique em

Enviar

# PRODUÇÃO ONLINE

|                                              | ן                                                          |                               |                               |                             |                                                                           |                                       |                      |                 |  |
|----------------------------------------------|------------------------------------------------------------|-------------------------------|-------------------------------|-----------------------------|---------------------------------------------------------------------------|---------------------------------------|----------------------|-----------------|--|
|                                              | Autoritar*                                                 | sultado da Soli 🕈             | SP/SADT 2013                  | 79976                       |                                                                           |                                       |                      |                 |  |
| Início<br>Autorização                        | Status<br>Em Análise                                       | Número do pedido<br>201379976 | Emissão da Guia<br>29/10/2019 | Número da Guia<br>201379976 |                                                                           |                                       |                      |                 |  |
| Solicitar Consulta                           | Dados do Ben                                               | eficiário                     |                               |                             |                                                                           |                                       |                      |                 |  |
| Solicitar SP/SADT                            | Carteira                                                   | Validade                      | Nome                          |                             |                                                                           | Cartão Nacional d                     | le Saúde Atendimento | RN              |  |
| Solicitar Internação                         |                                                            | 31/07/202                     | 9 (                           |                             |                                                                           | 7005065028222                         | 58 N                 |                 |  |
| Anexar Arquivos                              | Dados do Solicitante                                       |                               |                               |                             |                                                                           |                                       |                      |                 |  |
| Relatório de Transações                      | Nome do Contra                                             | stado                         |                               |                             |                                                                           |                                       |                      |                 |  |
| Emitir Guia de Transcrição                   | Nome do Profis                                             | sional Solicitante            | Cons                          | elho Profissional           | Número Conselho                                                           | UF                                    | Código CBO           |                 |  |
| Consultar Transcrições Emitidas              |                                                            |                               | 6 - C                         | RM                          |                                                                           | RJ -                                  | 225310               |                 |  |
| Faturamento                                  | Dados da Soli                                              | citação / Procedimer          | ntos ou Itens Assister        | ciais Solicitados           |                                                                           |                                       |                      |                 |  |
| Integrar Autorizações                        | Caráter do Aten                                            | dimento                       | Data da Solicitacao           | Indic                       | ação Clínica                                                              |                                       |                      |                 |  |
| Tratar Guias                                 | Tabela                                                     | Códico Procedimento o         | u Item Assistencial           | Descrição                   |                                                                           |                                       | Otde St              | dic. Otde. Aut. |  |
| Digitar Guias                                | 22                                                         | 40202542                      |                               | Polipectomia de c           | ólon (Independente do                                                     | (Independente do número de pólipos) 1 |                      |                 |  |
| Consulta                                     | Dados da Soli                                              | citação / Materiais e         | Medicamentos Solici           | tados                       |                                                                           |                                       |                      |                 |  |
| SP/SADT                                      |                                                            |                               |                               |                             |                                                                           |                                       |                      |                 |  |
| Honorário                                    | Codigo Anvisa Codigo TNUM Descrição<br>40202542 40202542 - |                               |                               |                             | Descricao Unimed<br>Polipectomia de cólon (Independente do número de póli |                                       |                      |                 |  |
| Enviar Remessas                              | Dados do Con                                               | tratante Executante           |                               |                             |                                                                           |                                       |                      |                 |  |
| Histórico de Remessas<br>Código na Operadora |                                                            | adora Nome do                 | Contratado                    |                             | Código CN                                                                 | ES                                    |                      |                 |  |
|                                              | Tipo Atendimen<br>5 - EXAMES                               | to                            | Indicação de Acidente<br>9    |                             | 555353                                                                    |                                       |                      |                 |  |
|                                              | Imprimir                                                   |                               |                               |                             |                                                                           |                                       |                      |                 |  |

 OBS.: Será gerado nº do Pedido com Status "Em Análise" e o acompanhamento poderá ser realizado pelo POL, no Relatório de Transações.

# PRODUÇÃO ONLINE

 Caso haja necessidade de anexar a documentação após o envio da solicitação e o pedido ainda esteja com a Situação "Em análise", clique em "Anexar Arquivos", informe o número do pedido, em seguida adicione o arquivo e clique em

Unimed A Cooperado 👤 🖵 冬 Autorização Anexar Arquivos Início Código: Nome do contratado: -Solicitar Consulta Número do Pedido: 159721250 Buscar Solicitar SP/SADT Solicitar Internação Anexar Arguivos Número Data Solicitação Número Guia Carteira Beneficiário Tipo Situação Pedido Relatório de Transacões 23/01/2019 159721250 159721250 SP/SADT Em análise Emitir Guia de Transcrição 09:56:39 Consultar Transcrições Emitidas Adicionar um novo arquivo Integrar Autorizações Tratar Guias Enviar Consulta SP/SADT Honorário Enviar Remessas Histórico de Remessas

Enviar

#### POLIPECTOMIA - GHI

| Unimed A                            |                                                              | Sair          | Entre em contato<br>Linha Direta Unimed-Rio |
|-------------------------------------|--------------------------------------------------------------|---------------|---------------------------------------------|
| Rio                                 |                                                              |               |                                             |
| Área Exclusiva / Home               |                                                              |               |                                             |
| Seja Bem-vindo aos Serviços         | Online                                                       |               | Tamanho da letra 🕀                          |
| Cadastro de Assistente              | Historico Pedido                                             |               |                                             |
| Dados Cadastrais                    | - Informar o Número do Pedido<br>- Clique no botão continuar |               |                                             |
| Pagamentos                          |                                                              |               |                                             |
| Informações aos Cooperados          | Nº da guia atribuído<br>pela Operadora<br>(Pedido):          |               |                                             |
| TUSS                                |                                                              | Voltar Limpar | Continuar                                   |
| Serviços<br>Guia de Honorário Indiv |                                                              |               |                                             |
| Histórico Pedido                    |                                                              |               |                                             |
| Clique aqui para acessar o<br>POL 3 |                                                              |               |                                             |

 Quando realizadas em Hospital, a solicitação será em GHI (Guia de Honorário Individual) e o acompanhamento pode ser feito na Área Exclusiva do site Unimed-Rio através do caminho abaixo:

Áreas Exclusiva > Médico Cooperado > Menu Cooperado > Consultório Online > Serviço Online > Serviços > Histórico Pedido.

#### POLIPECTOMIA - GHI

#### **CLIENTES UNIMED-RIO**

Hospital com Loja Hospitalar - Cooperado solicita a inclusão através da Loja Hospitalar Hospital Sem Loja Hospitalar - Solicitação de inclusão através de e-mail: <u>laudopos@unimed-rio.com.br</u>

#### **CLIENTES OUTRAS UNIMEDS (INTERCÂMBIO)**

Hospital com Loja Hospitalar - Cooperado solicita a inclusão através da Loja Hospitalar Hospital Sem Loja Hospitalar - Solicitação de inclusão através de e-mail: <u>adminternado@unimed-rio.com.br</u>

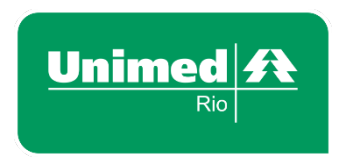

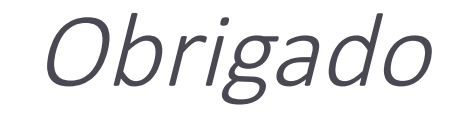

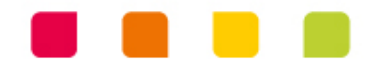